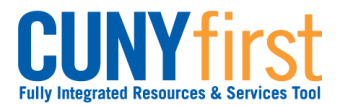

# **Request Enrollment Verification**

Self-service may be used to have a verification of your enrollment mailed to selected addresses or printed from your browser.

#### Note: Prior to commencing this step sheet, turn your browser's pop-up blocker off.

| Note: Parts of images may be obscured for security reasons. |                                                                                                    |                   |                            |                                                                            |  |  |
|-------------------------------------------------------------|----------------------------------------------------------------------------------------------------|-------------------|----------------------------|----------------------------------------------------------------------------|--|--|
| Step                                                        | Action                                                                                                    |                   |                            |                                                                            |  |  |
| 1.                                                          | <ul> <li>Enter <u>https://home.cunyfirst.cuny.edu</u> in your browser's address bar:</li> <li>Enter your Username and Password and click the O Go icon.</li> <li>From the Enterprise Menu, select the HR/Campus Solutions link.</li> </ul>                      |                   |                            |                                                                            |  |  |
| 2.                                                          | Navigate to: Self Service > Student Center                                                                                                    |                   |                            |                                                                            |  |  |
| 3.                                                          | Academics           Search           Plan                                                                                                    |                   | Deadlines 😡 URL            |                                                                            |  |  |
|                                                             | Enroll<br>My Academics                                                                                                    | 2012              | 2 Fall Term Schedule       | Cabadala                                                                   |  |  |
|                                                             | other academic 🗸 🛞                                                                                                    | 8                 | AAS 166-01<br>LEC (7554)   | Sa 12:00PM -<br>2:40PM<br>Room: TBA                                        |  |  |
|                                                             | Academic Planner<br>Apply for Graduation<br>Class Schedule<br>Course History<br>Enrollment: Add<br>Enrollment: Drop<br>Enrollment: Edit<br>Enrollment: Swap<br>Exam Schedule<br>Grades<br>Transcript: View Unoffic<br>Transfer Credit: Report<br>other academic | 8                 | ACC 440-01<br>LEC (8541)   | Mo 5:00PM -<br>5:50PM<br>Room: TBA<br>We 5:00PM -<br>5:50PM<br>Room: TBA   |  |  |
|                                                             |                                                                                                    | 3                 | ENW 300-01<br>LEC (7832)   | Th 9:30AM -<br>10:45AM<br>Room: TBA<br>Tu 9:30AM -<br>10:45AM<br>Room: TBA |  |  |
|                                                             |                                                                                                    | 8                 | SOC 166-02FY<br>LEC (9191) | MoWe 11:00AM -<br>12:15PM<br>Carman 327                                    |  |  |
|                                                             |                                                                                                    | weekly schedule 🕨 |                            |                                                                            |  |  |
|                                                             | enrollment shopping cart <b>&gt;</b>                                                                                                    |                   |                            |                                                                            |  |  |
|                                                             | In the <b>Academics</b> section fro<br><b>Enrollment Verification</b> and                                                                                                    | m the             | e other Acaden             | <b>nic</b> dropdown box, select                                            |  |  |

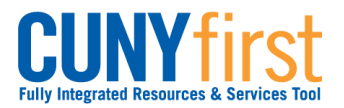

| 4. | Request Enrollment Verification                                                                                                    |  |  |  |
|----|----------------------------------------------------------------------------------------------------|--|--|--|
|    | Select Processing Options         Allow to Print from My Browser         Academic Institution         Queens College         Include My Program and Plan         Include My Earned Degrees         Include My Term and Cum GPA         Select desired term or leave blank for all terms         2008 Fall Term         2009 Spring Term         2009 Spring Term         2010 Spring Term         2010 Spring Term         2010 Spring Term         2010 Spring Term         2011 Summer Term         2011 Spring Term         2011 Spring Term         2011 Spring Term         2011 Spring Term         2011 Spring Term         2011 Spring Term         2011 Spring Term         2011 Spring Term         2011 Spring Term         2011 Spring Term         2012 Spring Term |  |  |  |
| 5. | On the Request Enrollment Verification page in the Select Processing Options<br>section from the dropdown box, select an option to either Allow to Print from My<br>Browser or Request Institution to Mail.<br>Note: The Allow to Print from My Browser will default.                                                                                                    |  |  |  |
|    | Select the Checkboxes of the information you wish to include in the <b>Enrollment Verification</b> .                                                                                                    |  |  |  |
| 6. | From the <b>Select desired term or leave blank for all terms</b> dropdown box, select the term for which you wish to request enrollment verification.                                                                                                    |  |  |  |

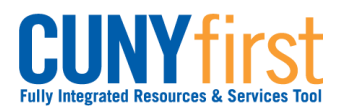

| 7. |                                                                                                    |
|----|----------------------------------------------------------------------------------------------------|
|    | Request Enrollment Verification                                                                                                    |
|    | Select Processing Options                                                                                                    |
|    | Request Institution to Mail V Date to be Printed 03/30/2020                                                                                                    |
|    | Academic Institution (Invalid Value)                                                                                                    |
|    | Include My Program and Plan Include My Earned Degrees                                                                                                    |
|    | Include My Term and Cum GPA                                                                                                    |
|    | Select desired term or leave blank for all terms                                                                                                    |
|    | To enter additional addresses to this request, select Add. To review other addresses in this request, use the navigation links.                                                                                                    |
|    | incomplete address information will delay your request.                                                                                                    |
|    | Enter Recipient Address Information                                                                                                    |
|    | *Number of Copies Required 1 DELETE                                                                                                    |
|    | Send To My Address                                                                                                    |
|    | Send to                                                                                                    |
|    | Country: United States                                                                                                    |
|    | Address:                                                                                                    |
|    | EDL ADDES                                                                                                    |
|    |                                                                                                    |
|    |                                                                                                    |
|    |                                                                                                    |
|    |                                                                                                    |
|    | SUBMIT                                                                                                    |
|    | When <b>Request Institution to Mail</b> is selected, the <b>Enter Recipient Address</b><br><b>Information</b> section appears. If more than one copy is required, then in the <b>Number</b><br><b>of Copies Required</b> field overwrite the numeral 1 with the correct number of copies. |
| 8. | When the Enrollment Verification is to be mailed to one of the student's addresses,                                                                                                    |
|    | then select the 🗖 Send to My Address checkbox.                                                                                                    |
|    | Note: Upon selection of the Send To My Address checkbox, the student's name automatically displays in the Send to field.                                                                                                    |
| 9. | Upon selection of the <b>Send to My</b> Address checkbox, the Address Type dropdown menu appears from which the student selects the address to which the Enrollment Verification is to be mailed.                                                                                         |

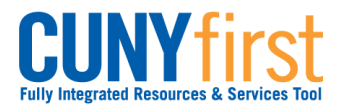

| 10. | Verify Address:                                                         |  |  |  |  |
|-----|-------------------------------------------------------------------------|--|--|--|--|
|     | Country: United States Change Country                                   |  |  |  |  |
|     | Address 1: Number and Street                                            |  |  |  |  |
|     | Address 2:                                                              |  |  |  |  |
|     | Address 3:                                                              |  |  |  |  |
|     | City: City State: State Q New York Postal: #####                        |  |  |  |  |
|     | County: County                                                          |  |  |  |  |
|     | OK Cancel Override Address Verification                                 |  |  |  |  |
|     |                                                                         |  |  |  |  |
|     |                                                                         |  |  |  |  |
|     | he Verify Address page displays. As needed, edit the address displayed. |  |  |  |  |
| 11. | Click the <b>OK</b> button.                                             |  |  |  |  |

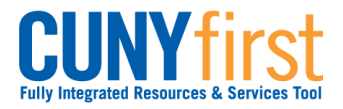

| 12. |                                          |                                     |
|-----|------------------------------------------|-------------------------------------|
|     |                                          |                                     |
|     |                                          |                                     |
|     |                                          |                                     |
|     |                                          |                                     |
|     |                                          |                                     |
|     | Enter Recipient Address Information      |                                     |
|     | *Number of Copies Required               | ADD DELETE                          |
|     | Send To My Address                       |                                     |
|     | Send to 123 Candy Cane Lane              |                                     |
|     | Country: United States                   |                                     |
|     |                                          |                                     |
|     | Address:                                 | Edit Address                        |
|     |                                          |                                     |
|     |                                          |                                     |
|     |                                          |                                     |
|     | 10                                       |                                     |
|     | 0                                        |                                     |
|     | SUBMIT                                   |                                     |
|     |                                          |                                     |
|     |                                          |                                     |
|     |                                          |                                     |
|     |                                          |                                     |
|     |                                          |                                     |
|     |                                          |                                     |
|     |                                          |                                     |
|     |                                          |                                     |
|     | The Request Enrollment Verification page | displays with the verified address. |

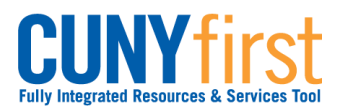

| *Number o                                                                                                    | of Copies Required                                                          |                                                                          | ADD            | DELETE           |
|----------------------------------------------------------------------------------------------------|-----------------------------------------------------------------------------|--------------------------------------------------------------------------|----------------|------------------|
| Send                                                                                                    | To My Address                                                               |                                                                          |                |                  |
| Send to                                                                                                    | Name                                                                        |                                                                          |                |                  |
| Country:                                                                                                    |                                                                             |                                                                          |                |                  |
| Address                                                                                                    |                                                                             |                                                                          | Edit Address   | ]                |
|                                                                                                    |                                                                             |                                                                          |                |                  |
|                                                                                                    |                                                                             |                                                                          |                |                  |
|                                                                                                    |                                                                             |                                                                          |                |                  |
|                                                                                                    |                                                                             |                                                                          |                |                  |
|                                                                                                    |                                                                             |                                                                          |                |                  |
| Alternative                                                                                                    | v to send the Enrollm                                                       | nent Verification to a                                                   | another persor | or institution   |
| Alternativel<br>Send to fie                                                                                                    | ly to send the Enrollm                                                      | nent Verification to a the recipient.                                    | another persor | or institution   |
| Alternative<br>Send to fie<br>Click the E                                                                                          | ly to send the Enrollm<br>Id enter the name of<br><b>dit Address</b> link.  | nent Verification to a the recipient.                                    | nother persor  | or institution   |
| Alternative<br>Send to fie<br>Click the Edit Address                                                                               | ly to send the Enrollm<br>eld enter the name of<br><b>dit Address</b> link. | nent Verification to a the recipient.                                    | another persor | or institution   |
| Alternative<br>Send to fie<br>Click the Edit Addres<br>Country:                                                                    | ly to send the Enrollm<br>eld enter the name of<br><b>dit Address</b> link. | nent Verification to a<br>the recipient.                                 | unother persor | or institution   |
| Alternative<br>Send to fie<br>Click the Edit Addres<br>Country:<br>Address 1:                                                      | ly to send the Enrollm<br>eld enter the name of<br><b>dit Address</b> link. | nent Verification to a<br>the recipient.<br><u>Change Cor</u>            | unother person | or institution   |
| Alternativel<br>Send to fie<br>Click the E<br>Country:<br>Address 1:<br>Address 2:                                                 | ly to send the Enrollm<br>eld enter the name of<br><b>dit Address</b> link. | nent Verification to a<br>the recipient.<br><u>Change Cor</u>            | untry          | or institution   |
| Alternative<br>Send to fie<br>Click the E<br>Country:<br>Address 1:<br>Address 2:<br>Address 3:                                    | ly to send the Enrollm<br>eld enter the name of<br>dit Address link.        | nent Verification to a<br>the recipient.<br><u>Change Con</u>            | unother persor | or institution   |
| Alternative<br>Send to fie<br>Click the E<br>Country:<br>Address 1:<br>Address 3:<br>City:                                         | ly to send the Enrollm<br>eld enter the name of<br>dit Address link.        | nent Verification to a the recipient.                                    | unother person | o or institution |
| Alternative<br>Send to fie<br>Click the E<br>Edit Addres<br>Country:<br>Address 1:<br>Address 2:<br>Address 3:<br>City:<br>County: | ly to send the Enrollm<br>eld enter the name of<br>dit Address link.        | nent Verification to a<br>the recipient.<br>Change Cor<br>State: State Q | untry          | o or institution |
| Alternative<br>Send to fie<br>Click the E<br>Country:<br>Address 1:<br>Address 2:<br>Address 3:<br>City:<br>County:<br>OK          | ly to send the Enrollmed enter the name of dit Address link.                | nent Verification to a the recipient.                                    | unother person | or institution   |

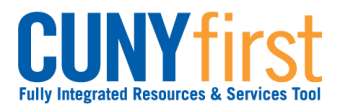

|     |                                                                                                    | _ |
|-----|----------------------------------------------------------------------------------------------------|---|
| 16. | Enter Recipient Address Information                                                                        |   |
|     | *Number of Copies Required 1 DELETE                                                                        |   |
|     |                                                                                                    |   |
|     | Send To My Address                                                                                         |   |
|     | Send to Name                                                                                               |   |
|     | Country: United States                                                                                     |   |
|     | Address:     Street Address<br>City, State Zip Code     Edit Address       County     County     County    |   |
|     |                                                                                                    |   |
|     |                                                                                                    |   |
|     |                                                                                                    |   |
|     | SUBMIT                                                                                                    |   |
|     |                                                                                                    |   |
|     | As needed, select the <b>ADD</b> button to send an <b>Enrollment Verification</b> to additional recipients |   |
| 17. | Click the <b>SUBMIT</b> button.                                                                            |   |
| 18. | Request Enrollment Verification                                                                            |   |
|     | Save Confirmation                                                                                          |   |
|     |                                                                                                    |   |
|     |                                                                                                    |   |
|     | The Save was successful.                                                                                   |   |
|     | Enrollment Verification Send-To Addresses                                                                  |   |
|     | Send to State                                                                                              |   |
|     | Address 1 Address                                                                                          |   |
|     | City City State State Postal #####                                                                         |   |
|     |                                                                                                    |   |
|     | The Save Confirmation page displays with the message The Save was successful.                              |   |

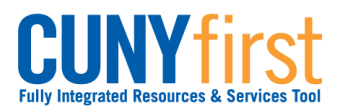

| 19. | Request Enrollment Verification                                                                                                    |   |
|-----|----------------------------------------------------------------------------------------------------|---|
|     | Select Processing Options     Allow to Print from My Browser     Academic Institution     Queens College     Include My Program and Plan     Include My Earned Degrees     Include My Term and Cum GPA                                                                                                    |   |
|     | Select desired term or leave blank for all terms       2008 Fall Term         SUBMIT       2008 Summer Term         SUBMIT       2009 Spring Term         2009 Summer Term       2009 Summer Term         2010 Spring Term       2010 Spring Term         2010 Spring Term       2011 Summer Term         2011 Summer Term       2011 Spring Term         2012 Spring Term       2011 Summer Term         2013 Spring Term       2012 Spring Term         2013 Spring Term       2012 Summer Term         2013 Spring Term       2013 Spring Term |   |
|     | Alternatively, select the option <b>Allow to Print from My Browser</b> and click the <b>SUBMI</b> button.                                                                                                    | Г |
| 20. | The Enrollment Verification page displays. At the bottom of the page, click the <b>Printer Friendly Version</b> button.                                                                                                    | ſ |

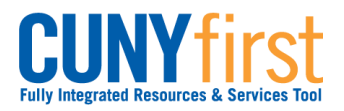

### Quick Reference Guide

| 21. |                               |                                     |          |
|-----|-------------------------------|-------------------------------------|----------|
|     | Queens College                |                                     |          |
|     | 65-30 Kissena Blvd            |                                     |          |
|     | Flushing, NY 11367-1597       |                                     |          |
|     | United States                 |                                     |          |
|     |                               |                                     |          |
|     | United States                 |                                     |          |
|     | Enrollment V                  | erification as of Mar 11, 2013      |          |
|     | Name                          | ID Nbr: 1201316                     | 2        |
|     |                               | SSN: U85-78-853                     | 6        |
|     | <u>Cu</u>                     | rent Program of Study               |          |
|     | Undergraduate                 | Undergraduate 02/01/2013            | ÷        |
|     | ondergraduate                 | ondergraduate 02/01/2013            |          |
|     | Academic Plan                 | Degree Declare Dt Sub-Plan          |          |
|     | Spanish 7-12 BA               | BA 04/30/2012                       |          |
|     | Business & Liberal Arts Minor | 12/03/2010                          |          |
|     |                               | Enrollment History                  |          |
|     | Term                          | Career Begin Date End Date Units St | atus     |
|     | 2008 Summer Term              | UGRD 06/01/2008 08/15/2008 No       | ) Units  |
|     | 2008 Fall Term                | UGRD 09/01/2008 12/31/2008 15.00 Ft | ll-Time  |
|     | 2009 Spring Term              | UGRD 02/01/2009 05/31/2009 14.00 Ft | ll-Time  |
|     | 2009 Summer Term              | UGRD 06/01/2009 08/15/2009 No       | ) Units  |
|     | 2009 Fall Term                | UGRD 09/01/2009 12/31/2009 15.00 Ft | (ll-Time |
|     | 2010 Spring Term              | UGRD 02/01/2010 05/31/2010 16.00 Ft | (ll-Time |
|     | 2010 Summer Term              | UGRD 06/01/2010 08/05/2010 No       | ) Units  |
|     | 2010 Fall Term                | UGRD 09/01/2010 12/31/2010 14.00 Ft | ill-Time |
|     | 2011 Spring Term              | UGRD 01/28/2011 05/27/2011 15.00 Ft | III-Time |
|     | 2011 Fall Term                | UGRD 08/26/2011 12/22/2011 11 00 3/ | /4 Time  |
|     | 2012 Spring Term              | UGRD 01/27/2012 05/24/2012 14.00 Ft | 11-Time  |
|     | 2012 Summer Term              | UGRD 06/04/2012 08/16/2012 3.00 Le  |          |
|     | 2012 Fall Term                | UGRD 08/27/2012 12/21/2012 15.00 Ft | ll-Time  |
|     | 2013 Spring Term              | UGRD 01/28/2013 05/24/2013 10.00 3/ | /4 Time  |
|     |                               |                                     |          |
|     |                               |                                     |          |
|     |                               |                                     |          |
|     |                               |                                     |          |
|     | Follow your browser's pr      | ompts to print the page.            |          |
|     | End of Procedure.             |                                     |          |
|     |                               |                                     |          |